# Der Weg zu Ihrer ersten Online-Bürgschaft.

#### Die Online-Bürgschaft der Sparkasse Langen-Seligenstadt bietet Ihnen:

- Gewährleistungsbürgschaften
- Einzelbürgschaften bis zu 50.000 €
- Befristungen bis zu sechs Jahren
- eine digitale Bürgschaftsurkunde, die Sie direkt per PDF an Ihre Kunden weiterleiten können
- Bequeme Buchungen innerhalb weniger Minuten
- Flexibilität: Jederzeit von überall buchen

#### Sie können direkt beginnen, wenn Sie:

- einen Online-Banking-Vertrag und
- einen Online-Avalrahmen haben

#### Ihre Konditionen:

- 1,5% p.a. auf die Inanspruchnahme (Summe der Einzelavale)
- Keine Mindestgebühr
- Keine Ausfertigungsgebühr

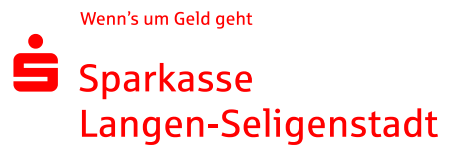

### **1.Schritt: Starten der Aval-Buchung**

Rufen Sie zunächst Ihren Avalbestand auf. Sie finden diesen in der Online-Filiale unter dem Suchbegriff "Aval" oder direkt unter diesem Link: <u>https://www.sls-direkt.de/fi/home/onlinebanking/banking/aval/bestand.html</u>

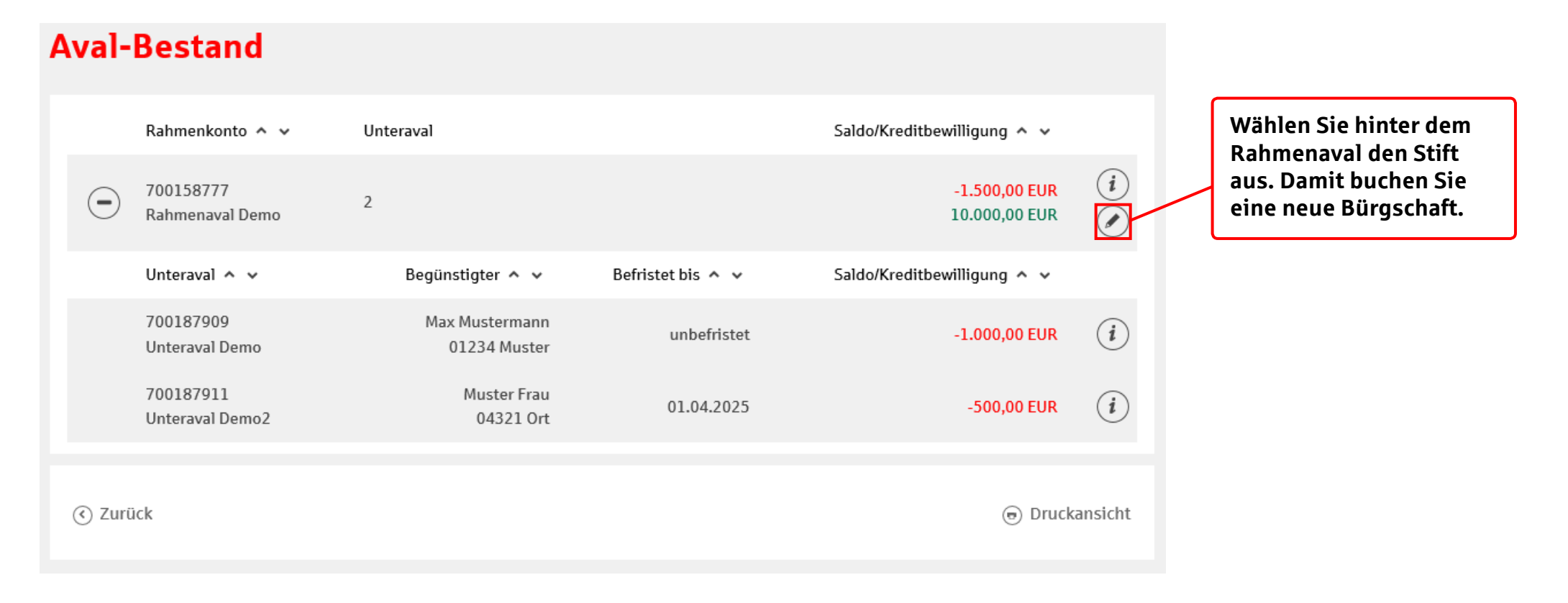

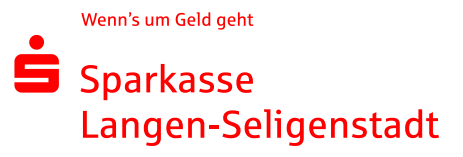

# 2.Schritt: Angaben zu Ihrem Unternehmen

| Angaben zum Unternehr | nen                                |                                                                                                    |
|-----------------------|------------------------------------|----------------------------------------------------------------------------------------------------|
| Firma:<br>Vertreter:  | Muster Bau Firma<br>Max Mustermann | Die Kontaktdaten Ihres Unternehmens<br>werden angezeigt. Überprüfen Sie die<br>Daten auf Aktualität, da diese auch in |
| Kontaktdaten          |                                    | der Bürgschaft auftauchen.                                                                                            |
| Strasse, Haus-Nr.*:   | Muster Str. 10                     | Sollten sich Ihre Adressdaten geändert                                                                                |
| Postleitzahl, Ort *:  | 63500 Seligenstadt                 | naben, konnen Sie diese dauernaft<br>unter https://www.slsdirekt.de/fi/home                                           |
| Land *:               | DE - DEUTSCHLAND                   | /services-undkontakt/online-services/                                                                                 |
| Telefon (Festnetz):   | 06812 12345                        | alleservices/adressbearbeitung.html<br>ändern.                                                                        |
| Telefon (Mobilfunk):  | 0175 123456                        |                                                                                                    |
| Fax:                  |                                    | Klicken Sie auf Weiter.                                                                                               |
| E-Mail*:              | demo@test.de                       |                                                                                                    |
| () Zurück             | Weiter 📎                           |                                                                                                    |
| *Pflichtfeld          |                                    |                                                                                                    |

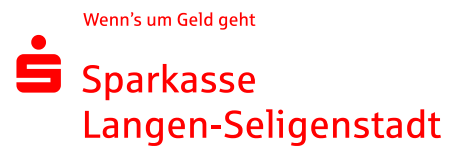

## 3.Schritt: Angaben zur begünstigten Person

| Angaben zum Begünstigten   @expensioner neuer ferming   Muster Gruht   Unter Strein, Nurver, Nith   Muster Strein, Nurver, Nith   Witter Strein, Nurver, Nith   Witter Strein, Nurver, Nith   Witter Strein, Nurver, Nith   Strein, Nurver, Nith   Muster Strein, Nurver, Nith   Witter Strein, Nurver, Nith   Strein, Nurver, Nith   Strein, Nurver, Nith   Strein, Nurver, Nith   Strein, Nurver, Nurver, Nith   Strein, Nurver, Nurver, N                                                                                                    |                                 |                                 |                                                                             |
|----------------------------------------------------------------------------------------------------|---------------------------------|---------------------------------|-----------------------------------------------------------------------------|
| Begendigter Hane der Finne i   Matter Größ   Strack, Hane H. H.   Matter Str.   Begendigter Hane der Finne i   Strack, Hane H. H.   Matter Str.   Beigendigter Hane der Finne i   Strack, Hane H. H.   Matter Str.   Beigendigter Hane der Finne i   Strack, Hane H. H.   Matter Str.   Beigendigter Hane der Finne i   Strack   Beigendigter Hane der Finne i   Strack   Beinse Ste den Gegenstand der   Bürgschaft ein (bspr./ Vertragsnummer)   Bürgschaft ein (bspr./ Vertragsnummer)   Bürgschaft ein (bs                                                                                                    | Angaben zum Begünstig           | ten                             |                                                                             |
| trase, lau: li futter 5tr.<br>ti file better til futter 5tr.<br>ti file better til futter 5tr.<br>ti file better til futter 5tr.<br>ti file better til futter 5tr.<br>ti file better til futter 5tr.<br>ti file better til futter 5tr.<br>ti file better til futter 5tr.<br>for til futter 5tr.<br>for til | Begünstigter Name oder Firma *: | Muster GmbH 🕮                   | Cabar Sia dia Datar Ikwa Kundan                                             |
| Petitiettadi, thi f 5350   Einzelheiten zur Bürgschaft   Kortmannene Andrämer   20158777   Betrischaft als rates Andrämer   20158777   Betrischaft als rates Andrämer   6egenstand der Burgschaft   Betrischaft zur Zu Zu Zu Zu    Seite 4                                                                                                    | Strasse, Haus-Nr. *:            | Muster Str. 11                  | (Avalbegünstigter) ein.                                                     |
| Line i Deschalted   Varge enstandence <b>Cisceletien ur Bürgschaft</b> Micharder Bürgschaft <b>Ciscenstand der Bürgschaft und erste skeinderen    Vertrag Mr.   Vertrag Mr.<!--</b--></b>                                                                                                    | Postleitzahl, Ort *:            | 63500 Seligenstadt              |                                                                             |
| Vutere • petchern oder aktabiliseres     Einzelheiten zur Bürgschaft   Medvalkerier   1000   000   000   000   000   000   000   000   000   000   000   000   000   000   000   000   000   000   000   000   000   000   000   000   000   000   000   000   000   000   000   000   000   000   000   000   000   000   000   000   000   000   000   000   000   000   000   000   000   000   000   000   000   000   000   000   000   000   000   000   000   000   000   000   000   000   000   000   000   000   000   000   000   000   000   000   000   000   000<                                                                                                    | Land:                           | Deutschland                     |                                                                             |
| Einzelheiten zur Bürgschaft   Kottourummer Aulenheim:   20158777   Bechen Sie den gewünschten Bürgschaftsbetrag ein.   Auf-Art:   Bergestand der Bürgschaft:   (Vertrag Nr                                                                                                    | Vorlage:                        | speichern oder aktualisieren    |                                                                             |
| Kutonummer Avalatamer 2015877   Urdenstetering in Zifferm 15000   Gegenstand der Bürgschaft Inftrag Nr.   40 Zeichen Inftrag Or.   Geben Sie den Gegenstand der Bürgschaftsbetrag ein. Geben Sie den Gegenstand der Bürgschaft ein (bspw. Vertragsnummer): und wählen Sie die Befristung aus. Steite 4                                                                                                    | Einzelheiten zur Bürgsch        | aft                             |                                                                             |
| Hochstebetrag in Ziffern*     Seeite 4                                                                                                    | Kontonummer Avalrahmen:         | 700158777                       |                                                                             |
| Aval Art: Birgschaft auf erstes Anfordern   Gegenstand der Bürgschaft: Vertrag Nr.   40 Zeichen Geben Sie den Gegenstand der   Berfristet bis: 23.12.2024    Geben Sie den Gegenstand der    Geben Sie den Gegenstand der Bürgschaft ein (bspw. Vertragsnummer) und wählen Sie die Befristung aus.  Weiter O     FPlichtried  Seite 4                                                                                                    | Höchstbetrag in Ziffern *:      | 15000 EUR                       | Geben Sie den gewünschten Bürgschaftsbetrag ein.                            |
| Gegenstand der Bürgschaft *   Verfrag Nr.   46 Zeichen      Geben Sie den Gegenstand der Bürgschaft ein (bspw. Vertragsnummer) und wählen Sie die Befristung aus. O Zurück Verins um Geld geht Seite 4                                                                                                    | Aval-Art:                       | Bürgschaft auf erstes Anfordern |                                                                             |
| 46 Zeichen   Befristet bis: 23.12.2024 Im Geben Sie den Gegenstand der Bürgschaft ein (bspw. Vertragsnummer) und wählen Sie die Befristung aus. *Pflichtfeld Seite 4                                                                                                    | Gegenstand der Bürgschaft *:    | Vertrag Nr. ?<br>Renovierung    |                                                                             |
| Befristet bis: 23.12.2024  Befristet bis: 23.12.2024  Burgschaft ein (bspw. Vertragsnummer)<br>und wählen Sie die Befristung aus. Burgschaft ein (bspw. Vertragsnummer)<br>und wählen Sie die Befristung aus. Wenn's um Geld geht<br>Seite 4                                                                                                    |                                 | 46 Zeichen                      | Geben Sie den Gegenstand der                                                |
| In the second second secon                                                                                                    | Befristet bis:                  | 23.12.2024                      | Bürgschaft ein (bspw. Vertragsnummer)<br>und wählen Sie die Befristung aus. |
| *Pflichtfeld Wenn's um Geld geht Seite 4 Wenn's um Geld geht Langen-Seligenstadt                                                                                                    | Ozurück                         | Weiter 🕥                        |                                                                             |
| Seite 4                                                                                                    | *Pflichtfeld                    |                                 |                                                                             |
| Seite 4 Seite 4                                                                                                    |                                 |                                 | Wenn's um Geld geht                                                         |
| Seite 4 Langen-Seligenstadt                                                                                                    |                                 |                                 | 🖨 Sparkasse                                                                 |
|                                                                                                    | Seite 4                         |                                 | Langen-Seligenstadt                                                         |

# 4.Schritt: Bestätigen der Avalmerkmale

| > Allgemeine Geschäftsbedingungen                                                                                                    | Weiter 🕥           |
|----------------------------------------------------------------------------------------------------|--------------------|
| <ul> <li>Hiermit bestätige ich, dass ich die folgenden Hinweise zur Kenntnis genommen<br/>habe, diese ausgedruckt bzw. auf meinem PC gespeichert habe und die Inhalte<br/>akzeptiere:</li> <li>Bedingungen für das Avalgeschäft</li> </ul> |                    |
| Ich handle im eigenen wirtschaftlichen Interesse und nicht auf fremde Veranlassung (insbesondere nicht als Treuhänder).                                                                                                    |                    |
| Der Auftraggeber weist die Sparkasse an, gegenüber dem Begünstigten selbst oder durch eine Zweitbank in deren Namen erstes Anfordern zu übernehmen.                                                                                        | ine Bürgschaft auf |
| Ich verzichte auf den postalischen Versand der Bürgschaftsurkunde zugunsten einer online downloadbaren Haftungszusag                                                                                                    | з.                 |

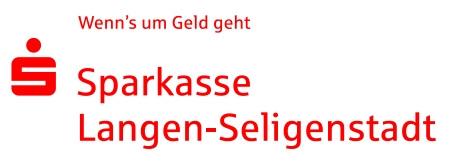

# 5.Schritt: Bestätigen der Eingaben

Bestätigen Sie mit dem pushTAN-Verfahren (App auf dem Smartphone) oder dem chipTAN-Verfahren (TANLesegerät mit Sparkassen-Card) Ihre Bürgschaft.

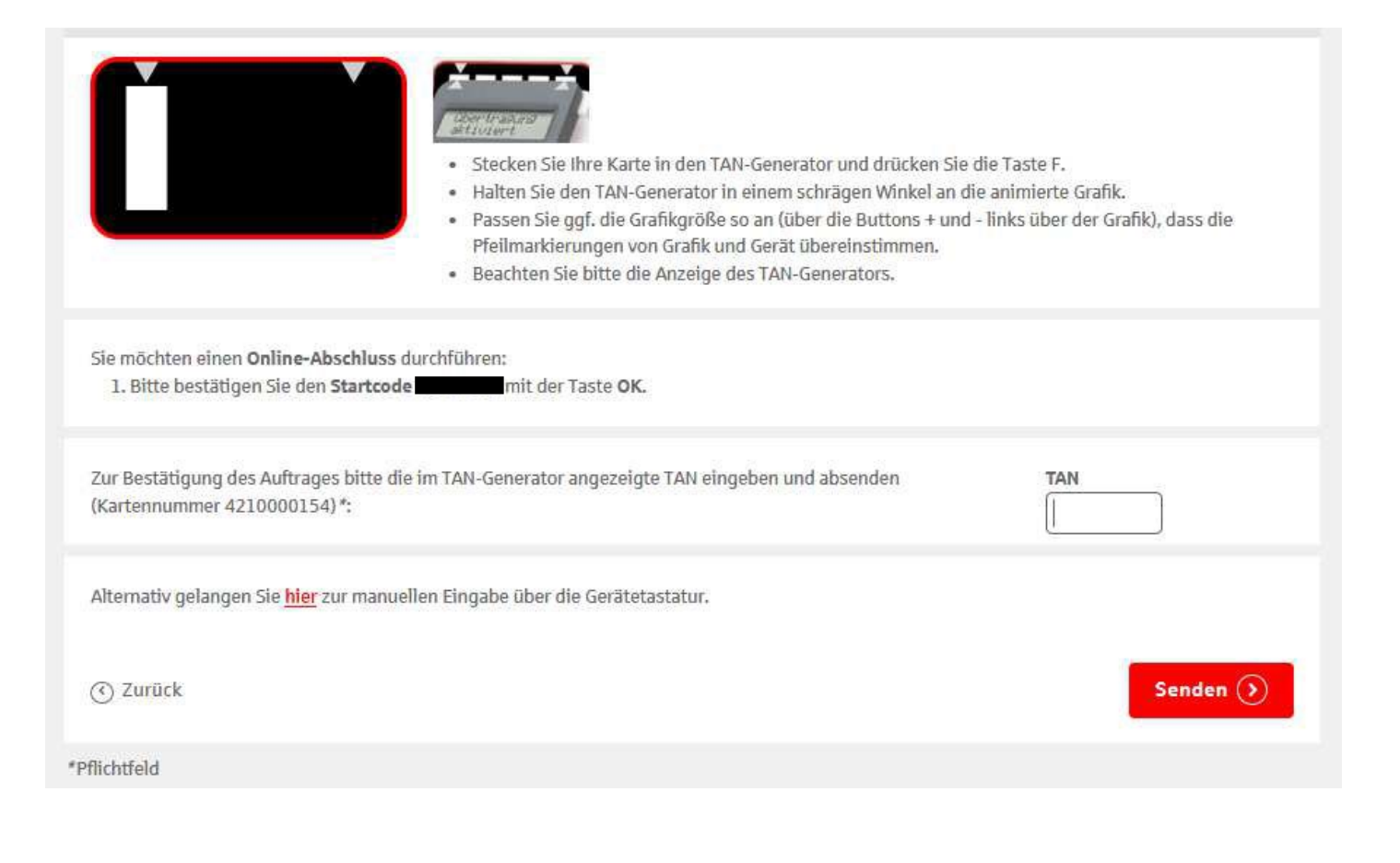

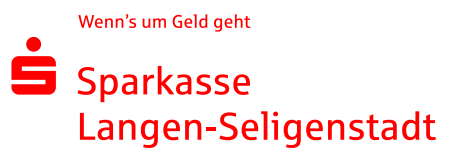

### 6.Schritt: Weiterleiten der Avalurkunde

Sie haben Ihre Einzelbürgschaft erfolgreich gebucht. Sie können die PDF-Avalurkunde nun an Ihre Kunden weiterleiten.

Auftrag ausgeführt 13. August 2018 um 13:55:38 Uhr Verwendete TAN:

Wir haben Ihren Auftrag erhalten und das Konto eröffnet. Sie können sich die Auftragsunterlagen jetzt ausdrucken. Das Avalkonto ist im Online-Banking sofort für Sie sichtbar.

Auftragsdetails ausblenden

#### Unterlagen drucken

Die Unterlagen werden Ihnen im PDF-Format bereitgestellt. Zum Ansehen, Speichern und Ausdrucken der Unterlagen benötigen Sie ein Programm, das PDF-Dateien öffnet. Zum Beispiel den Adobe Reader, den Sie kostenfrei bei Adobe herunterladen können. Unterlagen zum Aval Nr.

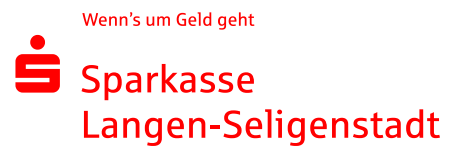

# Beispiel: Bürgschaftsurkunde

ŝ

Sparkasse Langen-Seligenstadt Frankfurter Str. 137 63500 Seligenstadt

Bürgschaft (Elektronische Haftungserklärung)

| 0700108137         |  |
|--------------------|--|
| Geschäftszeichen - |  |

| Tester GmbH     |
|-----------------|
| Zimmerstraße 25 |
| 63225 Langen    |

| Datum           |  |
|-----------------|--|
| 29.08.2018      |  |
| Telefon         |  |
| 06182 925-27000 |  |

#### Bürgschaft auf erstes Anfordern

Wir verbürgen uns Ihnen gegenüber selbstschuldnerisch bis zum Höchstbetrag von<sup>1</sup>

EUR 5,00 fünf Euro

<sup>1</sup> Betrag mit Währungseinheit, auch in Worten.

für Ihre Ansprüche aus

Stift

gegen (Hauptschuldner)<sup>2</sup> Kai Tester Zimmerstr. 25 , 63225 Langen

<sup>2</sup> Name der Firma, Wohnort oder Sitz desjenigen, für den die Bürgschaft übernommen wird.

Wir übernehmen die Bürgschaft unter Verzicht auf die Einrede der Vorausklage gemäß § 771 BGB und der Anfechtbarkeit gemäß § 770 Abs. 1 BGB. Auf die Einrede der Aufrechenbarkeit gemäß § 770 Abs. 2 BGB verzichten wir, soweit die Gegenforderung des Hauptschuldners nicht unbestritten oder nicht rechtskräftig festgestellt ist.

Die Verpflichtungen aus der Bürgschaft enden, wenn die Forderung erlischt oder wenn uns von Ihnen eine Enthaftungserklärung zugegangen ist, spätestens aber, wenn Ansprüche gegen uns aus der Bürgschaft nicht bis zum 30.09.2018 geltend gemacht worden sind.

Diese Bürgschaft wurde maschinell erstellt und ist ohne Unterschrift gültig.

Dokumenten-ID:

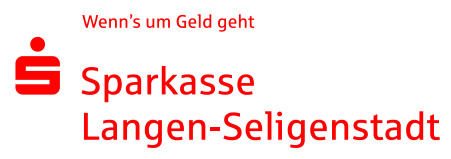

Auch im Nachhinein können Sie die Bürgschaft aufrufen. Sie finden das PDF-Dokument in Ihrem Avalbestand unter dem Ordner-Symbol.

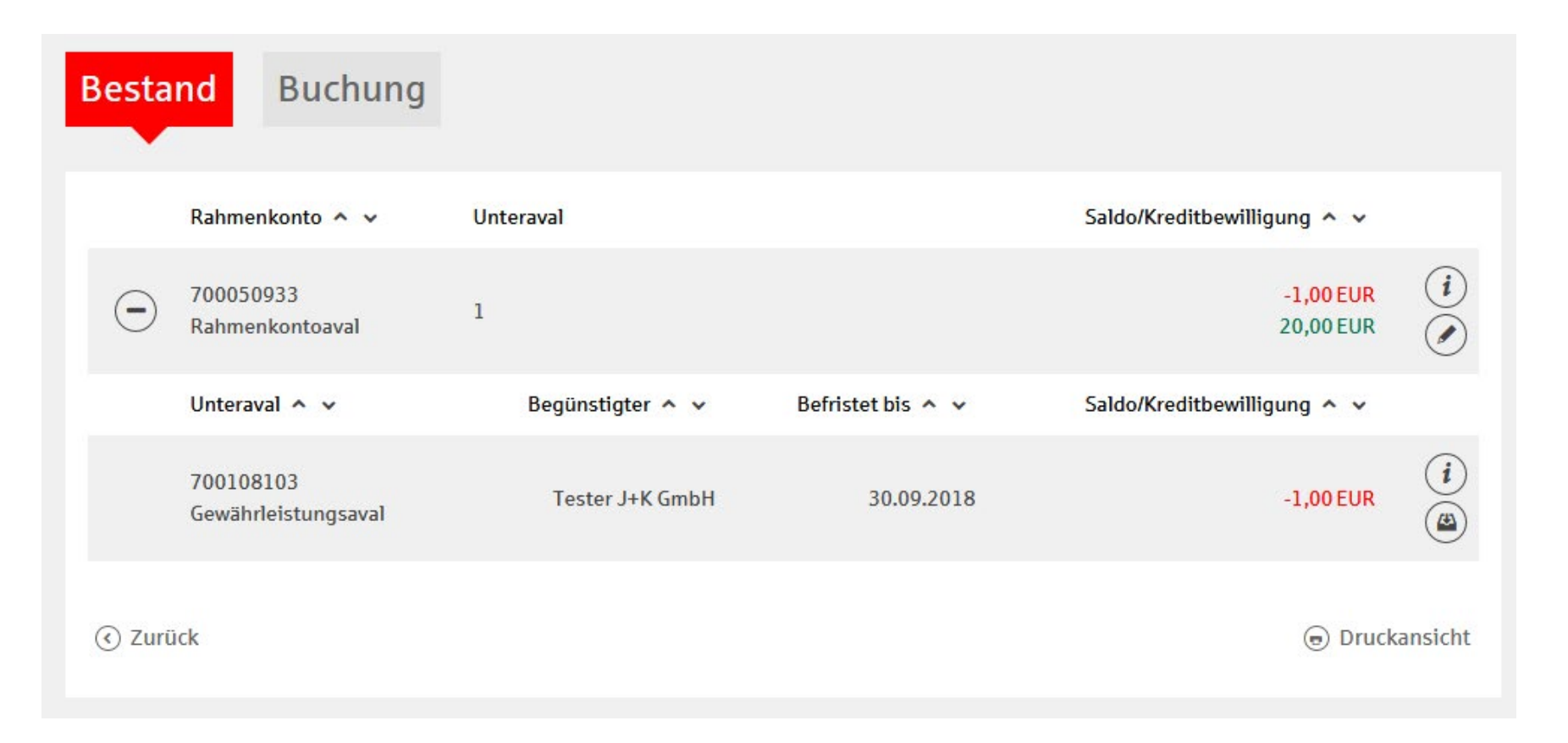

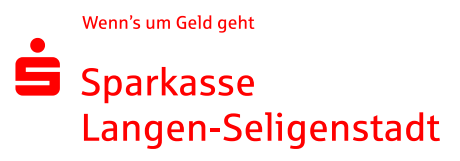

*Hinweis:* Ihre Kunden können sich jederzeit von der Echtheit der Bürgschaftsurkunde überzeugen. Hierzu geben Sie die erforderlichen Daten auf unserer Webseite <u>https://www.sparkassen-buergschaft.de/buergschaftscheck</u> ein. (Den Betrag und die Dokumenten-ID finden Sie auf der Bürgschaftsurkunde.)

#### Bürgschaftscheck

#### Wir geben Ihnen Sicherheit!

Zur Prüfung der Echtheit und Gültigkeit der Bürgschaft geben Sie bitte die Ihnen übermittelten Daten ein:

| Bankleitzahl *:  | 50652124  | ] |        |             |
|------------------|-----------|---|--------|-------------|
| Betrag *:        | 15000 EUR |   |        |             |
| Dokumenten-ID *: |           |   |        |             |
|                  |           |   |        |             |
|                  |           |   | Weiter | $\geqslant$ |
|                  |           |   |        |             |

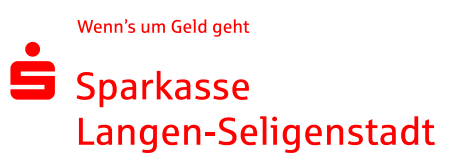